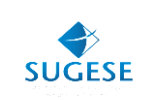

# Guía General

Sugese en Línea

*Suscripción Sugese en Línea para entidades supervisadas* 

Año: 2014

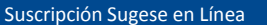

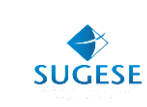

# SUSCRIPCIÓN DE SUGESE EN LÍNEA

La presente guía ha sido elaborada por la Superintendencia General de Seguros (Sugese) y ofrece información básica para los participantes de Sugese en Línea, con el propósito de facilitarles el proceso de suscripción al sitio web.

## ¿Qué es Sugese en Línea?

Sugese en Línea es un portal de trámites que opera sobre internet y le permite a sus clientes acceder a una serie de servicios operativos ofrecidos por la Sugese, con la facilidad y seguridad de hacerlo desde su oficina o casa de habitación.

Cualquier persona física o jurídica que desee realizar trámites atinentes a la Sugese, puede hacerlo sin la necesidad de tener que desplazarse hasta sus oficinas.

Para suscribirse a Sugese en Línea, lo primero que se debe hace es acceder al sitio <u>www.sugese.fi.cr</u> e ingresar al link de Sugese en Línea para iniciar el trámite de suscripción en la página del sitio.

## Requisitos para suscribirse a Sugese en Línea

Para adquirir la condición de usuario de Sugese en Línea, debe cumplirse con los siguientes requisitos:

- Ser una persona jurídica o persona física.
- Contar con acceso a Internet y con el navegador que la Sugese publica como aceptado en la página web.
- Poseer una dirección de correo electrónico.
- Aportar la información personal que Sugese en Línea le solicita para suscribirse.
- Aceptar y cumplir el marco legal que regula el funcionamiento del servicio.
- Poseer un certificado digital.

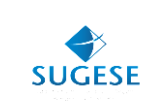

# ¿Cómo suscribirse a Sugese en Línea?

Para suscribirse a Sugese en Línea debe seguir los siguientes pasos:

1. Ingresar al sitio Web de la Sugese: <u>www.sugese.fi.cr</u> y dar *click* al link de Sugese en Línea.

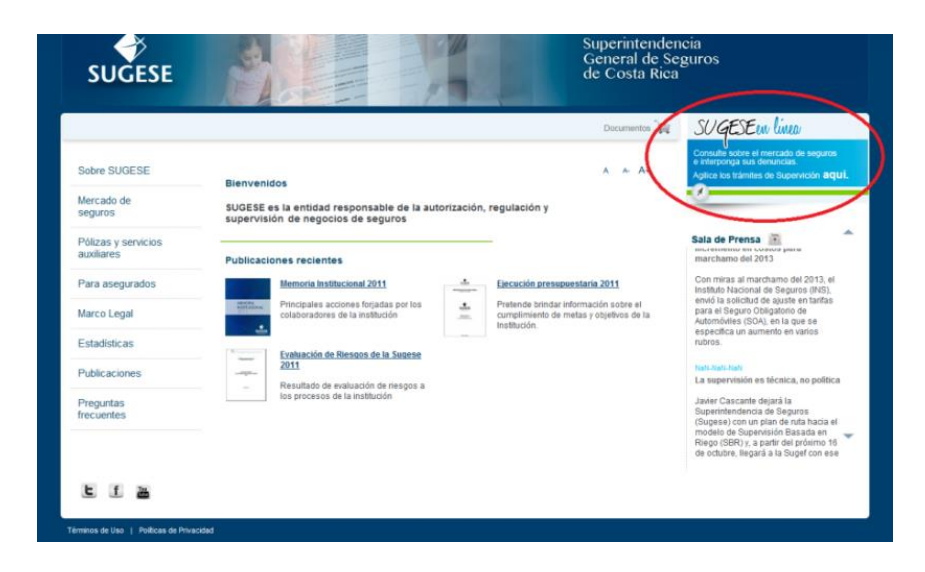

2. Dar click al ícono Suscríbase

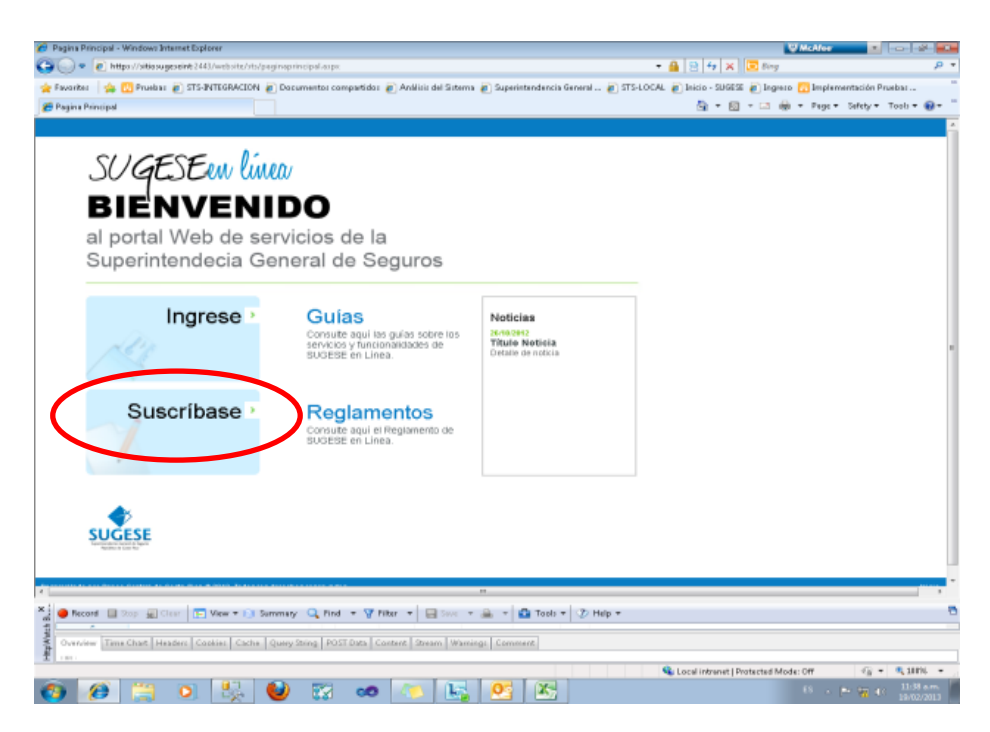

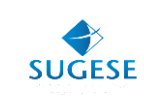

**3.** Por su seguridad, antes de iniciar una sesión de trabajo usted debe cerciorarse de la autenticidad del sitio. Por tal razón, en el momento del ingreso al sitio debe realizar las verificaciones de control que establece el Reglamento de Sugese en Línea.

| 🔗 SUGESE en línea – Suscribirse - Windows Internet Explorer                                                                                                    |                           | W McAfee         | •               | - ] @ [-×-               |
|----------------------------------------------------------------------------------------------------|---------------------------|------------------|-----------------|--------------------------|
| 🕒 🖉 🔹 https://sitiosugeseint:2443/website/STS/AsistenteSuscripcion.aspx 🔹                                                                                                    | 🔒 🔒 😽 🗙 🖸                 | Bing             |                 | • م                      |
| 👷 Favorites 🛛 🖕 🔀 Pruebas 🔊 STS-INTEGRACION 🔊 Documentos compartidos 🔊 Análisis del Sistema 🔊 Superintendencia General 🔊 STS-LOCA                                                                                                    | L 🙋 Inicio - SUGESE 🍙     | Ingreso 🔣 Impler | sentación Prueb | as                       |
| 🍘 SUGESE en linea – Suscribirse                                                                                                    | 🛅 🕶 🖾 👻                   | 🗈 🖶 🕶 Page 🕶     | Safety 🕶 To     | ols 🕶 🔞 🕶 🦈              |
|                                                                                                    |                           |                  |                 |                          |
| SUGESEW (Web) Inicio                                                                                                    |                           |                  |                 |                          |
|                                                                                                    |                           |                  |                 |                          |
|                                                                                                    |                           |                  |                 |                          |
|                                                                                                    |                           |                  |                 |                          |
| Suscripción a SUGESE en línea                                                                                                    |                           |                  |                 |                          |
| Acuerdo de uso                                                                                                    |                           |                  |                 |                          |
| Estimado participante:                                                                                                    |                           |                  |                 |                          |
| Para iniciar el proceso de suscripción es necesario que realice la lectura del Reglamento SUGESE en línea, el<br>cual especifica las condiciones generales de uso y para continuar con la suscripción, deberá proceder a<br>aceptanto y hindra la információn que es esílicita. |                           |                  |                 |                          |
| Para realizar la suscripción debe contar con el Centificado digital emitido por el Sistema Nacional de Firma<br>Digital.                                                                                                    |                           |                  |                 |                          |
| Es importante tener presente que cuando se trate de personas jurídicas, el certificado que se utiliza es el de la<br>persona que actuará como representante del servicio ante dicha persona jurídica.                                                                           |                           |                  |                 |                          |
| REGLAMENTO DE SUGESE EN LÍNEA                                                                                                    |                           |                  |                 |                          |
| LIBRO I DISPOSICIONES GENERALES                                                                                                    |                           |                  |                 |                          |
| CAPÍTULO I DEL OBJETIVO                                                                                                    |                           |                  |                 |                          |
| Z Acepto las condiciones indicadas en el reglamento                                                                                                    |                           |                  |                 |                          |
| Siguiente                                                                                                    |                           |                  |                 |                          |
|                                                                                                    |                           |                  |                 |                          |
| Deserrollado por Banco Central de Costa Rica & 2012. Todos los derechos reservados                                                                                                    |                           |                  |                 | Inicio                   |
|                                                                                                    |                           |                  |                 |                          |
| ¢                                                                                                    |                           |                  |                 | •                        |
| 🗙 🕒 Record 💷 Stop 🐙 Clear 🔚 View 💌 😒 Summary 🔍 Find 💌 🍸 Filter 💌 🔚 Save 💌 🚔 👻 🏠 Tools 💌 🍞 Help 💌                                                                                                    |                           |                  |                 | 6                        |
|                                                                                                    |                           |                  |                 |                          |
| Uverview Time Chart   Headers   Cookies   Cache   Query String   PUST Data   Content   Stream   Warnings   Comment   101-                                                                                                    |                           |                  |                 |                          |
| Done                                                                                                    | 👊 Local intranet   Protec | ted Mode: Off    |                 | 100% -                   |
| 🚯 🧭 🔛 😻 😨 🗢 🔯                                                                                                    |                           | ES .             | P 🙀 🔿           | 11:40 a.m.<br>19/02/2013 |

4. Una vez que acepte las condiciones del Reglamento de Sugese en Línea, puede ingresar con su certificado digital.

| 🍠 SUGESE en línea – Suscribirse - Windows Internet Explorer                                                                                                    | V McAfeer 🗾 🕞 🐼                                           |
|----------------------------------------------------------------------------------------------------|-----------------------------------------------------------|
| 🗿 💭 💌 🔊 https://sitiosugeseint-2443/website/STS/AsistenteSuscripcion.aspx                                                                                                    | 🝷 🔒 😫 😽 🗙 🔽 Bing 🖉 👂                                      |
| 👷 Favorites 🛛 🖕 📆 Pruebas 🔊 STS-INTEGRACION 🔊 Documentos compartidos 🔊 Análisis del Sistema 🔊 Superintendencia General 🔊 STS-LO                                                                                                    | )CAL 🔊 Inicio - SUGESE 🔊 Ingreso 🔞 Implementación Pruebas |
| 🏉 SUGESE en línea - Suscribirse                                                                                                    | 🏠 👻 🔂 👻 🖃 🖶 💌 Page 🕶 Safety 🕶 Tools 🕶 🔞 🕶                 |
| SUGESER Linea Inicio                                                                                                    |                                                           |
| Suscripción a SUGESE en línea                                                                                                    |                                                           |
| Acuerdo de uso                                                                                                    |                                                           |
| Estimado participante:                                                                                                    |                                                           |
| Para iniciar el proceso de suscripción es necesario que realice la lec<br>val especifica las condiciones generales de uso y para continua<br>aceptarlo phindra la información que se solicità.<br>Para realizar la suscripción debe contar con el Certificado digital<br>Es importante tener presente que cuando se trate de personas jurídic<br>persona que actuará como representante del servicio ante dicha person<br>Que actuará como representante del servicio ante dicha person                                                                                                    |                                                           |
| REGLAMENTO DE SUGESE Cancel                                                                                                    |                                                           |
| Acepto las condiciones indicadas en el reglamento     Gametar                                                                                                    |                                                           |
| Desarrollado por Banco Central de Costa Rica @ 2012. Todos los derechos reservados                                                                                                    | Price -                                                   |
|                                                                                                    |                                                           |
| G Becord □ Bop 및 Clear □ View + G Summary Q Find + ♥ Filter + □ □ Sour + ▲ + □ 1 Costs + ♥ Help + □ 1 Costs = 1 Costs = 1 Cos |                                                           |
|                                                                                                    |                                                           |
| one                                                                                                    | 🗣 Local intranet   Protected Mode: Off 🛛 🍕 💌 🔍 100% 💌     |

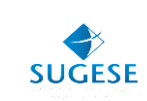

5. Seleccionar la opción persona jurídica

| 🥙 SUGESE en linea – Suscribirse - Windows Internet Explorer                                                                                                    | S McAf                                             | er 🔹 🔹 📼                    |
|----------------------------------------------------------------------------------------------------|----------------------------------------------------|-----------------------------|
| 🚱 🕞 👻 https://sitiosugeseint:2443/website/STS/AsistenteSuscripcion.aspx                                                                                                    | 🕶 🔒 🗟 <table-cell-rows> 🗙 🔽 Bing</table-cell-rows> | + م                         |
| 👷 Favorites 🛛 🍰 🔁 Pruebas 🔊 STS-INTEGRACION 🔊 Documentos compartidos 🔊 Análisis del Sistema 🔊 Superintendencia General 🔊 STS                                                                           | S-LOCAL 👩 Inicio - SUGESE 👩 Ingreso 🔞 Im           | plementación Pruebas »      |
| 🏉 SUGESE en línea - Suscribirse                                                                                                    | 🏠 🕶 🖾 🐨 🗁 🖶 🕶 Paj                                  | ge 🕶 Safety 🕶 Tools 🕶 🔞 🖛 🦥 |
|                                                                                                    |                                                    |                             |
| SUGESEW LINED Inicio                                                                                                    |                                                    |                             |
|                                                                                                    |                                                    |                             |
|                                                                                                    |                                                    |                             |
|                                                                                                    |                                                    |                             |
| Suscripción a SUGESE en línea                                                                                                    |                                                    |                             |
| Solicitante                                                                                                    |                                                    |                             |
|                                                                                                    |                                                    |                             |
| Salinitateu                                                                                                    |                                                    |                             |
| Persona Física                                                                                                    |                                                    |                             |
| Persona Jurídica                                                                                                    |                                                    |                             |
| Atras Siguiente Cancelar                                                                                                    |                                                    |                             |
| Research de sus Resear Costes) de Coste Res & 2010. Todos las desestes escaver edes                                                                                                    |                                                    | let et e                    |
| Lesen on suo por barroo de mar de dobra mos e zona, molos nos deresmos reservados.                                                                                                    |                                                    | indo                        |
|                                                                                                    |                                                    |                             |
|                                                                                                    |                                                    |                             |
|                                                                                                    |                                                    |                             |
|                                                                                                    |                                                    |                             |
|                                                                                                    |                                                    |                             |
|                                                                                                    |                                                    |                             |
|                                                                                                    |                                                    |                             |
|                                                                                                    |                                                    |                             |
|                                                                                                    |                                                    |                             |
|                                                                                                    |                                                    |                             |
|                                                                                                    |                                                    |                             |
| 4                                                                                                    |                                                    |                             |
| <                                                                                                    |                                                    | ,                           |
| <                                                                                                    |                                                    |                             |
| <                                                                                                    |                                                    |                             |
| K Facord ■ Sop @ Clear ■ View + ③ Summary ④ Find + ♥ Filter + □ Swe + ▲ + ▲ Tools + ♥ Help +<br>Overview Time Chart Headers Cookies Cache QueryString POST Data Content Stream Warnings. Comment. Done | Cocal intranet   Protected Mode: Off               | ،<br>جي ب عراقه م           |

6. Ingresar la identificación de la entidad de la persona jurídica que desea suscribir.

| SVGESI                          | Een lín                          | 1 Inicio                                                                                                    |   |
|---------------------------------|----------------------------------|----------------------------------------------------------------------------------------------------|---|
|                                 |                                  |                                                                                                    |   |
| scripcio<br>sonería jur         | n a Sug<br>ídica                 | gese en Linea                                                                                                    | _ |
|                                 |                                  |                                                                                                    |   |
| dentificación<br>Tino do idon   | tificación                       | Códula lurídica                                                                                                    |   |
| nipo de iden                    | uncación.                        |                                                                                                    |   |
| Cedula Jurio                    | lica:                            | 3-999-999999                                                                                                    |   |
| )atos de la p                   | ersonería                        | jurídica                                                                                                    |   |
|                                 |                                  | Juridica de prueba                                                                                                    |   |
| Razón socia                     | l:                               | *                                                                                                    |   |
|                                 |                                  | luridiae de pruebe                                                                                                    |   |
| Nombre Cor                      | nercial:                         |                                                                                                    |   |
|                                 |                                  | *                                                                                                    |   |
| Actividad eco                   | nómica                           |                                                                                                    |   |
| General:                        | Sector p                         | público 🗸 *                                                                                                    |   |
| Específica:                     | Instituciones no financieras 🗸 * |                                                                                                    |   |
| Campos req                      | ueridos                          |                                                                                                    |   |
| e registrará (<br>e suscripció) | como una<br>n y consul           | entidad no supervisada, si esta información no es correcta detenga el proceso<br>Ite al teléfono 2243-5108 o escriba a la dirección sugese@sugese.fi.cr. |   |
|                                 |                                  | Atrás Siguiente Cancelar                                                                                                    |   |
|                                 |                                  |                                                                                                    | - |

Desarrollado por Banco Central de Costa Rica © 2014. Todos los derechos reservados | Tel. 2243-5108 | Email. sugese@sugese.fi.cr

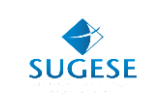

Nota: Para las entidades Supervisadas por la Sugese, la suscripción debe realizarla el Representante Legal registrado ante la Sugese. Si la suscripción no la está realizando el Representante Legal registrado, el sistema mostrará un error indicando que no puede suscribir a la entidad, pues no es el Representante Legal registrado ante la Sugese.

7. Completar la información faltante en el formulario.

| uscripci     | ón a Suge       | ese en Línea                                |
|--------------|-----------------|---------------------------------------------|
| epresentan   | te Legal        |                                             |
| Por favor di | igite su númer  | o de cédula                                 |
| Tipo de ide  | entificación:   | DIMEX-Documento Único de Identificación 🗸 * |
| Identificaci | ión:            | 10840000006 *                               |
| Datos perso  | onales          |                                             |
| Nombre:      |                 | WOODY *                                     |
| Primer ape   | ellido:         | ALLEN *                                     |
| Segundo a    | pellido:        | ALLEN                                       |
| Fecha de i   | nacimiento:     | 22/11/1970 *                                |
| Género:      |                 | Masculino     Femenino                      |
| Números te   | lefónicos **    |                                             |
| Fijo:        | F               | 2254-5444                                   |
| Celular:     | Ĵ.              | 4444-4444                                   |
| Telefono s   | ecundario:      | (506)50055666 ***                           |
| Domicilio    |                 |                                             |
| Provincia:   | Heredia         | *                                           |
| Cantón:      | Santa Bárba     | ara 🗸 *                                     |
|              | 100 OESTE       | Y 300 SUR DEL                               |
| Dirección:   | PARQUE C        | ENTRAL *                                    |
| Correo elec  | trónico         |                                             |
| Correo elec  | trónico: pru    | ebas_correo@pruebas.local *                 |
| Confirmacio  | ón: pru         | ebas_correo@pruebas.local *                 |
| Correo Sec   | undario:        |                                             |
| Datos del u  | suario en la er | ntidad                                      |
| Correo elec  | trónico:        | *                                           |
| Teléfono er  | a la entidad    |                                             |
|              | na ontroud.     |                                             |

- \*\* Deben aparecer al menos 2 de los 3 teléfonos solicitados
- \*\*\* Puede ser un número internacional, el cual debe tener incluido el código del país y/o área.

Atrás Siguiente Cancelar

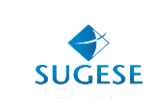

8. Seleccionar la opción esquema de mancumunación

#### Suscripción a Sugese en Línea

Mancomunación de los esquemas de seguridad

✓ Utilizar un esquema de mancomunación: Si elige mancomunación se le solicitará la inclusión de dos personas como Responsables de Seguridad Total de sus cuentas; las cuales serán las encargadas de administrar la seguridad y todo cambio relacionado con la misma. Si no elige mancomunación, está indicando que toda la seguridad será administrada por una sola persona sin requerir aprobación de nadie más.

Utilizar representante legal como primer responsable de seguridad total: Recuerde que los Responsables de Seguridad ingresan al sitio de Sugese en Línea <u>solamente</u> mediante un certificado digital válido emitido por el Sistema Nacional de Firma Digital. Por lo tanto todos los Responsables de Seguridad y futuros usuarios deben poseer el suyo; en caso contrario quedan registrados exitosamente pero no podrían ingresar a Sugese en Línea hasta que lo adquieran.

Siguiente

Cancelar

| Deserve linds and Deserve Constant de Consta Dise @ 2044 | Today las deservadas 1 Tol. 2040 5400 1 Empil. Supervised Street State       |
|----------------------------------------------------------|------------------------------------------------------------------------------|
| Desarrollado por Banco Central de Costa Rica 👳 2014      | . Todos los derecnos reservados   Tel. 2243-0108   Email. sugese@sugese.m.cr |
|                                                          |                                                                              |

9. Si el Representante Legal será Responsable de Seguridad Total:

El sistema solicitará incluir la información del segundo Responsable de Seguridad Total

| Suscripción a Sug         | ese en Línea                      |
|---------------------------|-----------------------------------|
| Responsable de segurio    | lad total número 2                |
| Por favor digite su núme  | ro de cédula                      |
| Tipo de identificación:   | Cédula de identidad 🗸 *           |
| Identificación:           | · · · · · · · · · · · · · · · · · |
| Datos personales          |                                   |
| Nombre:                   | ×                                 |
| Primer apellido:          | *                                 |
| Segundo apellido:         |                                   |
| Eocha da pacimiento:      | Par favor colocoiono              |
| r echa de hacimento.      |                                   |
| Género:                   | Masculino      Femenino           |
| Cargo en la empresa:      |                                   |
| Datos del usuario en la e | ntidad                            |
| Correo electrónico:       | *                                 |
| Teléfono en la entidad:   |                                   |
|                           |                                   |
| Números telefónicos **    |                                   |
| Fijo:                     |                                   |
| Celular:                  |                                   |
| Telefono secundario:      | ***                               |
| Domicilio                 |                                   |
| Provincia: Seleccione     | la provincia 🗸 *                  |
| Cantón:                   | *                                 |
|                           |                                   |
| Dirección:                |                                   |
|                           | *                                 |

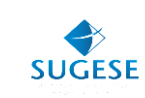

**10.** Si el Representante Legal no va a ser Responsable de Seguridad Total (RST):

El sistema le solicitará incluya la información de los dos RST que utilizará la entidad.

#### Suscripción a Sugese en Línea

| esponsable                                 | de seguridad total número 1                     |
|--------------------------------------------|-------------------------------------------------|
| Por favor di                               | ite su número de cédula                         |
| Tipo de ide                                | ntificación: Cédula de identidad 🗸 *            |
| Identificaci                               | n:                                              |
| Datos perso                                | ales                                            |
| Nombre:                                    | *                                               |
| Primer ape                                 | lido: *                                         |
| Segundo a                                  | pellido:                                        |
| Fecha de n                                 | acimiento: Por favor seleccione 💌 *             |
| Género:                                    | Masculino      Femenino                         |
| Cargo en la                                | empresa:                                        |
| Datos del us<br>Correo elec<br>Teléfono en | uario en la entidad<br>rónico: *<br>la entidad: |
| Números tel                                | fónicos **                                      |
| Fijo:                                      |                                                 |
| Celular:                                   |                                                 |
| Telefono se                                | cundario: ***                                   |
| Domicilio                                  |                                                 |
| Provincia:                                 | Seleccione la provincia V *                     |
| Cantón:                                    | × *                                             |
| Dirección:                                 | ×                                               |

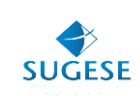

# Suscripción a Sugese en Línea Responsable de seguridad total número 2

| Por favor digite su núme  | ro de cédula             |
|---------------------------|--------------------------|
| Tipo de identificación:   | Cédula de identidad 🗸 *  |
| Identificación:           | 0 *                      |
| Datos personales          |                          |
| Nombre:                   | *                        |
| Primer apellido:          | *                        |
| Segundo apellido:         |                          |
| Fecha de nacimiento:      | Por favor seleccione 💌 * |
| Género:                   | ● Masculino ○ Femenino   |
| Cargo en la empresa:      |                          |
| Datos del usuario en la e | ntidad                   |
| Correo electrónico:       | *                        |
| Teléfono en la entidad:   |                          |
| Números telefónicos **    |                          |
| Fijo:                     |                          |
| Celular:                  |                          |
| Telefono secundario:      | ***                      |
| Domicilio                 |                          |
| Provincia: Seleccione     | la provincia 🗸 *         |
| Cantón:                   | *                        |
| Diracalán                 | ^                        |
|                           | ¥ *                      |
| Corres electrónico        |                          |

**11.** Posteriormente deberá aceptar una declaración jurada.

| 🏉 SUGESE en línea – Suscribirse - Windows Internet Explorer                                                                                                    | 🐺 McAfee                                       | - 0 -                  |
|----------------------------------------------------------------------------------------------------|------------------------------------------------|------------------------|
|                                                                                                    | • 🔒 🗟 🕂 🗙 🖸 Bing                               | + م                    |
| 👷 Favorites 🛛 🖕 🛐 Pruebas 🔊 STS-INTEGRACION 🔊 Documentos compartidos 🖉 Análisis del Sistema 🔊 Superintendencia General 🔊 STS-LOCA                                                                                                    | 4L 🙋 Inicio - SUGESE 🙋 Ingreso 🚻 Implem        | entación Pruebas »     |
|                                                                                                    | 🏠 💌 🔂 👻 🚍 🌧 💌 Page 🕶                           | Safety 🕶 Tools 🕶 🔞 🕶 🎽 |
|                                                                                                    |                                                |                        |
| SUGESEW UND Inicio                                                                                                    |                                                |                        |
|                                                                                                    |                                                |                        |
|                                                                                                    |                                                |                        |
|                                                                                                    |                                                |                        |
| Declaracion Jurada                                                                                                    |                                                |                        |
| " Yo CLEMENCIA MORALES CHAVES, cédula 01-0050-8188, Declaro ostentar al día de hov. 19/02/2013, en                                                                                                    |                                                |                        |
| condición de representante legal de la entidad con razón social Aseguradora AAA SA y cédula jurídica 3-444-<br>454554 Asimismo, declam estar en conocimiento (a) de las penalidades con que castina el ordenamiento                                                                                                    |                                                |                        |
| jurídico costarricense el falso testimonio y (b) de que información falsa o equívoca otorgada en razón de este                                                                                                    |                                                |                        |
| gestione de decisione de la constructione de la constructione de decisione de decisione de la constructione de la construction |                                                |                        |
|                                                                                                    |                                                |                        |
| Acepto las condiciones indicadas en la declaración jurada Atrás Siguiente Cancelar                                                                                                    |                                                |                        |
|                                                                                                    |                                                |                        |
| Desarrollado por Banco Central de Costa Rica 🕸 2012. Todos los derechos reservados                                                                                                    |                                                | hicio                  |
|                                                                                                    |                                                |                        |
|                                                                                                    |                                                |                        |
|                                                                                                    |                                                |                        |
|                                                                                                    |                                                |                        |
|                                                                                                    |                                                |                        |
|                                                                                                    |                                                |                        |
|                                                                                                    |                                                |                        |
|                                                                                                    |                                                |                        |
|                                                                                                    |                                                |                        |
|                                                                                                    |                                                |                        |
|                                                                                                    |                                                |                        |
|                                                                                                    |                                                |                        |
|                                                                                                    | States and States and Department of Mandau Off |                        |
|                                                                                                    | Local intraries   Protected Mode: Οπ           | *M • • 100% •          |
|                                                                                                    |                                                | 🚛 🚛 👔 11:53 a.m. 🦷     |

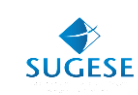

12. El sistema le mostrará el resumen de la información suministrada durante la suscripción.

SUGESEen linea Inicio Suscripción a Sugese en Línea Verificación de datos Cédula Jurídica 3-654-646465 Nombre Comercial SOCIEDAD AGENCIA DE PRUEBA 2 Razón Social prueba Actividad Económica General Servicios financieros Actividad Económica Específica Bancos públicos Sí Mancomunación **Representante Legal** Identificación 122200361423 Nombre Completo Rocio Monge Monge 2243-3847 Teléfono Fijo Teléfono Secundario (506)2243 3847 8861-7234 Teléfono Celular Correo prueba@bccr.fi.cr Primer Responsable de Seguridad Identificación 02-0689-0784 Nombre Completo usrAceptacionSAS8 user008 Sugese SPRUEBA Cargo en la Empresa Correo en la Empresa A@A.COM Teléfono en la Empresa 2222-2222 Segundo Responsable de Seguridad Identificación 01-0476-0533 Nombre Completo John CI Smith Edwards Correo en la Empresa A@A.COM Teléfono en la Empresa 2222-2222 Atrás Siguiente Cancelar

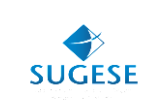

**13.** De esta forma usted quedará suscrito a los servicios de Sugese en Línea.

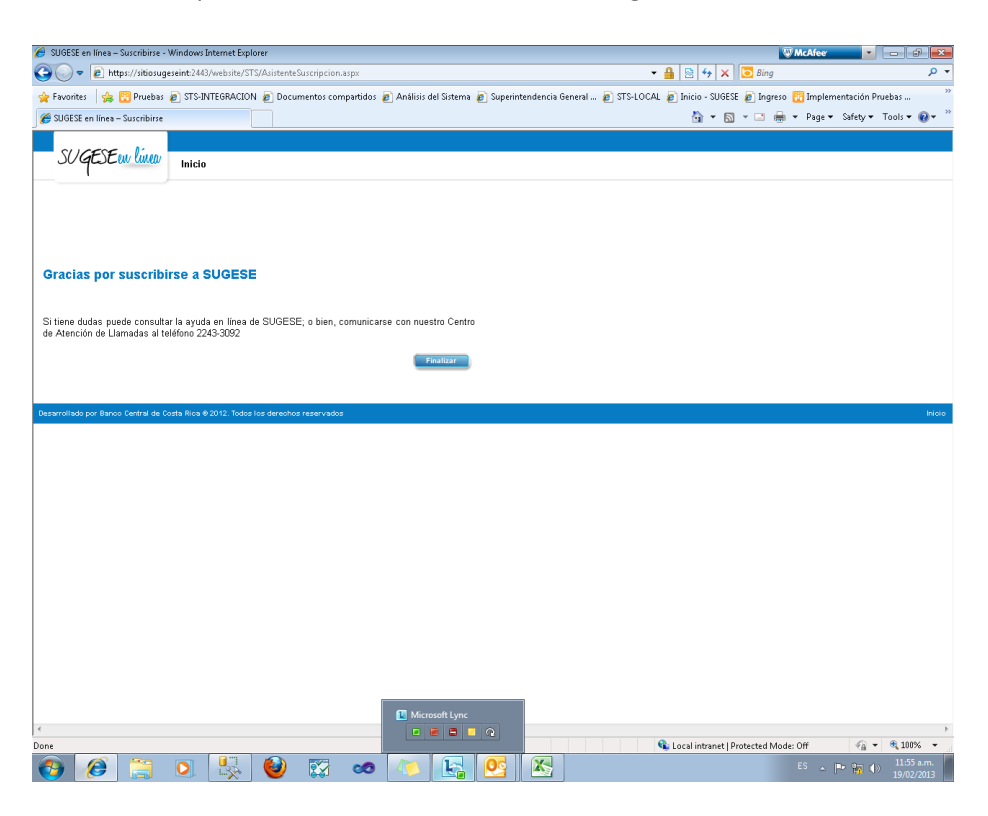

# ¿Cómo ingresar al sistema?

Para ingresar a Sugese en Línea es necesario hacerlo con el uso de un certificado digital, el cual permite que se valide la autenticidad del participante, por lo que cada vez que el participante inicie una sesión de trabajo deberá autenticarse con ese dispositivo de seguridad y "firmar" electrónicamente el ingreso.

## **Otras consideraciones**

- En el momento en que el participante se suscribe a Sugese en Línea, el sistema le consulta cómo desea administrar los aspectos relacionados con el servicio de seguridad para la creación y administración de usuarios.
- Utilizar el mecanismo de mancomunación: este mecanismo permite que toda creación de usuarios o asignación de derechos en los servicios de Sugese en Línea (por ejemplo, para enviar estados auditados, activar o inactivar agentes o corredores de seguros, informar sobre cambios en la Junta Directiva, actualizar información de la entidad, entre otros) siempre deba ser realizado por dos personas en forma mancomunada.

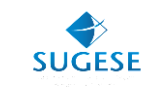

- La mancomunación es exclusiva para personas jurídicas, y su uso por parte de éstas es opcional si son entidades no supervisadas por la Superintendencia General de Seguros. Si la persona jurídica es una entidad supervisada por la Sugese, la mancomunación es obligatoria.
- Aunque al inicio en el proceso de suscripción se registran los dos primeros responsables de seguridad total, si se quiere utilizar la mancomunación es necesario registrar al menos dos responsables de seguridad, cada uno con su respectivo certificado digital para poder ingresar al sistema.
- Más detalles sobre este mecanismo pueden consultarse en el documento "Guía de Mancomunación".
- Utilizar el representante legal como primer responsable de seguridad total (RST): en este punto se debe especificar si el representante legal será el primer RST. De ser así, dicho representante deberá realizar el proceso de suscripción y disponer de un certificado digital. Esta opción se habilita solo cuando el usuario posea cédula de identidad nacional, DIMEX y DIDI.
- Asignar otros responsables: si no se quiere que el representante legal sea el primer RST, se debe dar "siguiente" en el formulario, para que de esa forma el sistema le solicite los datos de la persona que fungirá como RST. Cuando se mantiene activo el mecanismo de mancomunación, en este paso el sistema le pedirá que registre dos RST.
- Más detalles sobre el funcionamiento de la creación de usuarios pueden consultarse en el documento "Guía de creación de usuarios" y en la ayuda en línea de Sugese en Línea.

## Atención al Cliente

Para su comodidad e inmediata atención, la Sugese cuenta con atención al cliente, en donde se le ayudará en caso de tener dudas o enfrentar algún problema con el servicio.

Para acceder a este servicio, únicamente debe enviar un correo electrónico a la dirección: <u>sugese@sugese.fi.cr</u> o al teléfono 2243-5108.

En el link de Sugese en Línea de la página web de la Sugese, podrá encontrar otras alternativas de información que le serán de utilidad ante cualquier duda:

- Reglamento de Sugese en Línea: con las disposiciones que regulan las relaciones entre los supervisados y los consumidores de seguros con la Sugese.
- Ayuda en línea: le guiará en la utilización de las distintas funcionalidades provistas por el servicio.
- Glosario: con la definición de los términos de uso común en el servicio.